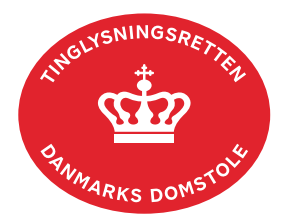

## **Underblad Fast Ejendom**

Vejledningen indeholder hjælp til **udvalgte** trin i anmeldelsen, og den indeholder alene de oplysninger, der er nødvendige for at komme gennem den pågældende arbejdsopgave **sammen med** den tekst, der fremgår af skærmbillederne.

Underblad Fast Ejendom anvendes til at oprette og nedlægge anparter, samt til at oprette særskilte foreløbige bygningsblade for påtænkte ejerlejligheder (projektstadieopdeling), jf. tinglysningsbekendtgørelsen § 18a.

| Fase                                                                                           | Forklaring                                                                                                    | Tast |
|------------------------------------------------------------------------------------------------|----------------------------------------------------------------------------------------------------|------|
| Anparter                                                                                       | Betingelserne for oprettelse af anpartsblad er til<br>stede, når der er tinglyst en samejeoverenskomst<br>med eksklusiv brugsret til en bestemt del af<br>ejendommen. <u>Se evt. vejledning til</u><br><u>"Samejeoverenskomst" (pdf)</u> . |      |
|                                                                                                | Ved nedlæggelse af anpartsblad skal der anmeldes<br>på både hovedejendom og de anparter, der ønskes<br>nedlagt. Begæringen anføres i trinnet "Øvrige<br>oplysninger".                                                                      |      |
|                                                                                                | Tinglysningsretten nedlægger anpartsblad ved<br>ejersammenfald uden anmeldelse.                                                                                                    |      |
| Særskilte<br>foreløbige<br>bygningsblade<br>vedrørende<br>ejerlejligheder på<br>projektstadiet | Hvis det planlægges at opdele en ejendom i<br>ejerlejligheder, kan ejeren få oprettet særskilte<br>foreløbige bygningsblade for de enkelte fremtidige<br>ejerlejligheder.                                                                  |      |
|                                                                                                | Er ejerlejlighedsprojektet en del af en større<br>udvikling af ejendommen, hvor der også planlægges<br>udstykning fra den pågældende ejendom, bør<br>udstykningen gennemføres før oprettelsen af de<br>særskilte foreløbige bygningsblade. |      |
|                                                                                                | Anmeldelsen skal indeholde oplysning om det<br>ejerlejlighedsnummer, og så vidt muligt det BFE-<br>nummer den enkelte ejerlejlighed senere vil blive<br>tildelt hos Geodatastyrelsen.                                                      |      |
|                                                                                                | Nedlægges de planlagte ejerlejligheder, vil<br>ejerlejlighedsnumrene ikke senere kunne<br>genanvendes på ejendommen.                                                                                                    |      |

| Fase                                                                                                    | Forklaring                                                                                                    | Tast            |
|----------------------------------------------------------------------------------------------------|----------------------------------------------------------------------------------------------------|-----------------|
| Særskilte<br>foreløbige<br>bygningsblade<br>vedrørende<br>ejerlejligheder på<br>projektstadiet -<br>fortsat | Der skal vedhæftes rids over den samlede ejendom<br>og de påtænkte ejerlejligheder (foreløbigt<br>ejerlejlighedskort). En foreløbig fortegnelse over de<br>fremtidige ejerlejligheder kan med fordel vedhæftes.<br>Ejer skal afgive erklæring om, at<br>ejerlejligheden/ejerlejlighederne endnu ikke er<br>oprettet hos Geodatastyrelsen, men påtænkes<br>oprettet. Erklæringen kan findes i trinnet med<br>erklæringer.<br>På det særskilte foreløbige bygningsblad kan der<br>tinglyses delskøde, pant og servitutter.<br>Dokumenterne vil blive tinglyst med frist til endelig<br>opdeling.<br>Servitutter, der vedrører "hele" ejendommen, og<br>som efter opdeling skal være tinglyst på såvel<br>hovedejendommen som ejerlejlighederne, skal<br>anmeldes både på ejendommen, der planlægges<br>opdelt, samt på de særskilte bygningsblade.<br>Før Tinglysningsretten kan registrere<br>Geodatastyrelsens oprettelse af ejerlejligheden, skal<br>adkomstdokumentet på det foreløbige bygningsblad<br>være påtegnet af en beskikket landinspektør. Der<br>skal være afgivet behørig erklæring om<br>ejerlejlighedens registrerede ejerlejligheds- og BFE<br>nummer. |                 |
| Start anmeldelse                                                                                            | Gå ind på <u>tinglysning.dk</u> og vælg "Tinglysning mv.".                                                                                                    | Tinglysning mv. |
|                                                                                                    | Log ind og vælg "Ny anmeldelse".                                                                                                    | Ny anmeldelse   |
| Anmelder                                                                                                    | Kontaktinformationer og sagsnummer er<br>hensigtsmæssige, men e-mailadresse er<br>obligatorisk.                                                                                                    | Næste           |

| Fase                       | Forklaring                                                                                                    | Tast                                       |
|----------------------------|----------------------------------------------------------------------------------------------------|--------------------------------------------|
| Find<br>tinglysningsobjekt | Under fanen "Fast ejendom" angives hvilken<br>ejendom tinglysningen omfatter. Der kan kun<br>anvendes én søgemulighed af gangen. Søgning på<br>landsejerlav og matrikelnummer samt evt.<br>efterfølgende ejendomstype og nummer giver den<br>mest præcise søgning.<br>Søgeresultatet fremgår nu under "Valgte<br>ejendomme".                                                                                                    | Fast ejendom<br>Søg<br>Næste               |
| Vælg<br>dokumenttype       | I feltet "Kategori" vælges "Andet".<br>I feltet "Dokumenttype" vælges "Underblad Fast<br>Ejendom".                                                                                                    | Kategori<br>Andet<br>Dokumenttype<br>Næste |
| Angiv type                 | <ul> <li>Trin 3: Type af anmeldelse angives ved at vælge fra drop-down menuen.</li> <li>Der skal tilføjes et bilag til anmeldelsen her. Afslut med "Tilføj bilagsreference". Ved oprettelse af ideelle andele kan samejeoverenskomst vedhæftes.</li> <li>OBS: Bilagsbanken er offentlig tilgængelig. Derfor må bilag ikke indeholde personnumre (de sidste 4 cifre) eller andre personfølsomme oplysninger.</li> <li><u>Se evt. vejledningen "Vedhæft bilag 2" (pdf)</u>.</li> <li>Ved oprettelse af ideelle andele, skal det under "Øvrig anmeldelsesinformation" angives, hvem der ønskes oprettet som ejer af de enkelte andele og med hvilke andele.</li> </ul> | Angiv type af anmeldelse                   |
| Erklæringer                | Trin 5: Relevante erklæringer afgives.                                                                                                    |                                            |

| Fase                         | Forklaring                                                                                                    | Tast         |
|------------------------------|----------------------------------------------------------------------------------------------------|--------------|
| Angiv andre roller           | <b>Trin 7:</b> Hvis obligatoriske roller ikke fremgår af listen, skal den/disse roller tilføjes. Disse roller er markeret med (*) i drop-down menuen.                                                                                                    | Andre Roller |
|                              | Her kan desuden angives yderligere roller, som er<br>nødvendige for anmeldelsen.                                                                                                    |              |
|                              | <ul> <li>Roller må kun angives med:</li> <li>cpr-nr. og for- og efternavn eller</li> <li>cvr-nr. eller</li> <li>navn og adresse (kun for roller uden cpr-nr./cvr-<br/>nr.).</li> </ul>                                                                               | (T)ilføi     |
|                              | Afslut med "Tilføj".                                                                                                    | (T)moj       |
| Vælg underskrifts-<br>metode | <b>Trin 8:</b> Roller med obligatorisk underskrift fremgår af den øverste liste.                                                                                                    |              |
|                              | Hvis der vælges "Underskriftsmappe", skal rollen<br>være angivet med cpr-nr./cvr-nr. Det vil være muligt<br>at angive underskrivers e-mailadresse samt evt.<br>sagsreference, og systemet sender automatisk<br>besked om, at der ligger et dokument til underskrift. |              |
|                              | Hvis der vælges "Fuldmagt", skal der udfyldes flere oplysninger.                                                                                                    |              |
|                              | Hvis der forekommer roller med obligatorisk<br>underskrift, hvor underskriften er overflødig pga.<br>tiltrædelse fra anden part, vælges "Skal ikke<br>underskrive". Begrundelse skal angives i<br>fritekstfeltet.                                                    |              |
|                              | OBS: Rollen "Landinspektør" kan oprettes med cpr-<br>nr. og for- og efternavn for landinspektør men kan<br>også oprettes med cvr-nr.                                                                                                    |              |
|                              | Roller med valgfri underskrift fremgår af den<br>nederste liste. Der kan markeres for<br>underskriftsmetode for roller angivet i denne liste,<br>men ofte vil det ikke være nødvendigt. Indholdet i<br>den pågældende anmeldelse afgør, om der skal<br>underskrives. |              |

| Fase                                   | Forklaring                                                                                                    | Tast              |
|----------------------------------------|----------------------------------------------------------------------------------------------------|-------------------|
| Vælg underskrifts-<br>metode - fortsat | Markeres der i "Fuldmagt", <b>skal</b> der underskrives,<br>uanset hvilken liste rollen fremgår af.                                                                                                    |                   |
|                                        | Efter valg af underskriftsmetode for alle roller, der<br>skal underskrive, skal anmeldelsen sendes til<br>underskriftsmappen, hvor anmeldelsen kan<br>gennemses, inden den underskrives og anmeldes.<br><u>Se evt. vejledningen "Underskriv og anmeld" (pdf).</u><br>OBS: Ved prøvetinglysning – husk at gemme kladde<br>først. | Til (u)nderskrift |